### **Quickly Create Risk Assessments for Multiple Workers**

It is common for multiple participants to share similar exposure risks. To ease the Risk Assessment process OHSS enables you to copy an existing risk assessment to another user.

### Step 1. Log Into OHSS (ehs.ucop.edu/ohss)

| $\equiv \mid$ UC SAFETY $\mid$ | OHSS - Demo                                                                                  |  |  |
|--------------------------------|----------------------------------------------------------------------------------------------|--|--|
|                                | Welcome, Natalie Portman!                                                                    |  |  |
|                                | Pending Actions                                                                              |  |  |
|                                | You have an incomplete Health Surveillance survey that requires your attention. Review MA(s) |  |  |
|                                | Supervisor Actions                                                                           |  |  |
|                                | If you are a Supervisor                                                                      |  |  |
|                                | Learn about OHSS Process 🗈                                                                   |  |  |

In this example Natalie Portman is the group Supervisor. If there are no completed Risk Assessments click the *Create a New Risk Assessment* button and continue to **Step 2**. If you already have a completed Risk Assessment you would like to use go to your current Assessments through the Navigational Hash Marks and skip to **Step 4**.

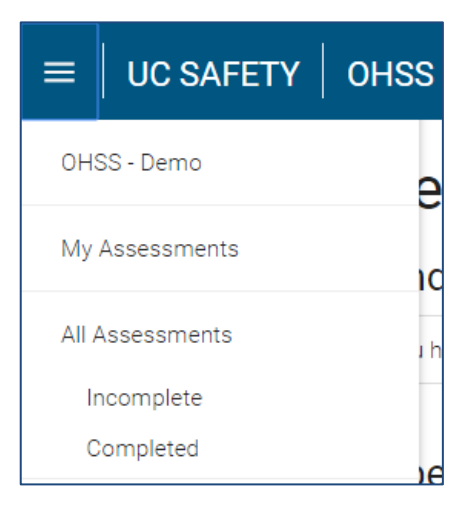

Step 2. Create a New Risk Assessment

| $\equiv \mid$ UC SAFETY | OHSS - Demo        |                                 |                        | <b># @</b> |
|-------------------------|--------------------|---------------------------------|------------------------|------------|
|                         | New Risk Ass       | essment                         |                        |            |
|                         | Search for person: | Search by Last Name, First Name | Can't find the person? |            |

First, designate who the assessment will cover. Remember to start with the Last name. As you type potential participants will be displayed.

### Step 3. Complete Risk Assessment

| = | UC SAFETY | OHSS - Demo                                                                          |                                           |                                                             | ₩ 🎱 |  |  |  |
|---|-----------|--------------------------------------------------------------------------------------|-------------------------------------------|-------------------------------------------------------------|-----|--|--|--|
|   |           | Risk Assessment Form<br>Supervisor: Natalie Portman<br>Participant: Marion Cotillard |                                           |                                                             |     |  |  |  |
|   |           | Animal Contact, Entry into Anim                                                      | aal Facilities, or work with Unfixed Anin | al Blood, Body Fluids, Tissues, or Cell Lines: 🛛 🖲 Yes 💿 No |     |  |  |  |
|   |           | Identify the level of exposure for                                                   | each species for the participant named    | above and check the appropriate column.                     |     |  |  |  |
|   |           | Species                                                                              | Wild                                      | Exposure                                                    |     |  |  |  |
|   |           | Amphibian                                                                            |                                           | No Contact                                                  | •   |  |  |  |
|   |           | Bats                                                                                 | 8                                         | No Contact                                                  | •   |  |  |  |
|   |           | Bird                                                                                 |                                           | No Contact                                                  | •   |  |  |  |
|   |           | Camelid                                                                              |                                           | Ne Contect                                                  | •   |  |  |  |
|   |           | Cat                                                                                  |                                           | No Contact                                                  | •   |  |  |  |
|   |           | Cattle                                                                               |                                           | No Contact                                                  | •   |  |  |  |
|   |           | Dog                                                                                  |                                           | No Contact                                                  | ×.  |  |  |  |
|   |           | Ferret                                                                               |                                           | No Contact                                                  |     |  |  |  |
|   |           | Fish                                                                                 |                                           | No Contact                                                  |     |  |  |  |
|   |           | Gerbil                                                                               |                                           | No Contact                                                  | •   |  |  |  |
|   |           | Goat                                                                                 | 6                                         | No Contact                                                  |     |  |  |  |
|   |           | Guinea Pig                                                                           |                                           | No Contact                                                  |     |  |  |  |

Complete each section of the Risk Assessment, check the Supervisor Signature box at the bottom of the page, then click the blue *Create Risk Assessment* button to submit assessment.

#### Step 4. Current Assessments

| $\equiv \mid$ UC SAFETY | OHSS - Demo                                          |                                                |                      | <b>III</b> (2) |
|-------------------------|------------------------------------------------------|------------------------------------------------|----------------------|----------------|
|                         | All Assessments   New  Incomplete  Completed  Active |                                                |                      |                |
|                         | Participant Supervisor Do                            | epartment © RA © ①<br>EDICINE 11/09/2015 - P • | HQ 0 MA 0 Send Email |                |

The Assessments page will display Risk Assessments for all participants and their Department. In addition to Risk Assessment details this page also provides submission date and status information for the Health Questionnaire and Medical Assessment.

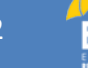

### Step 5. Select Assessment to Copy

| = UC SAFETY | OHSS - Demo                        |                      |         |                               |        |            | <b>III</b> (3) |  |  |
|-------------|------------------------------------|----------------------|---------|-------------------------------|--------|------------|----------------|--|--|
|             | All Assessments ® Merri            |                      |         |                               |        |            |                |  |  |
|             | Incomplete Completed               | Incomplete Completed |         |                               |        |            |                |  |  |
|             | Archive                            |                      |         |                               |        |            |                |  |  |
|             | Participant  Supervisor            | Department #         | RA 🏶 🛈  | HQ = ①                        | MA ‡ ① | Send Email |                |  |  |
|             | 🗒 Marion Cotiliard Natalie Portman | MEDICINE             | D' View |                               | -      | 53 Email   |                |  |  |
|             |                                    |                      | 션] Copy |                               |        |            |                |  |  |
|             |                                    |                      | C# Edit | zeate Copy of Risk Assessment |        |            |                |  |  |
|             |                                    |                      | 77      |                               |        |            |                |  |  |
|             |                                    |                      |         |                               |        |            |                |  |  |

Clicking on an existing Risk Assessment will provide several options. View, see the assessment. Copy, allows you to select a new participant to assign this assessment. Edit, make changes to the assessment (note that Edit is only an option for assessments that have not been approved by the participant).

### Step 6. Search for Next Participant

| $\equiv \mid$ UC SAFETY | OHSS - Demo                                                          |                                                                                                    | ₩ 🎱 |
|-------------------------|----------------------------------------------------------------------|----------------------------------------------------------------------------------------------------|-----|
|                         | Risk Assessm<br>Create a new Risk Assessment un<br>Search for person | In the same selections chosen from the Risk Assessment form for Bing Grosby.          Crosby       Can't find the person?         Crosby, Bing (bcrosby@uddemo.edu)       Can't find the person? |     |

After selecting a new participant the Risk Assessment form will open. All selections made for the previous assessment will transfer. Make any changes that are necessary and submit.

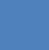

### Step 7. Repeat to Add All Participants

| ≡ UC SAFETY | OHSS - Demo          |                 |                         |                  |         |         |            | ≣ 🖲 |
|-------------|----------------------|-----------------|-------------------------|------------------|---------|---------|------------|-----|
|             | All Assessments  www |                 |                         |                  |         |         |            |     |
|             | Incomplete Compl     | eted            |                         |                  |         |         |            |     |
|             | E Archive            |                 |                         |                  |         |         |            |     |
|             | Participant \$       | Supervisor \$   | Department ‡            | RA \$ @          | HQ \$ @ | MA \$ @ | Send Email |     |
|             | E Bing Crosby        | Natalie Portman | INTEGR OCEANOGRAPHY DIV | 11/09/2015 - P - | 8.5573  | 8       | 🖾 Email    |     |
|             | Marion Cotillard     | Natalie Portman | MEDICINE                | 11/09/2015 - P - | (e)     | H       | 😂 Email    |     |
|             |                      |                 |                         |                  |         |         |            |     |
|             |                      |                 |                         |                  |         |         |            |     |

The process can be repeated for all appropriate participants.

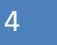